# Рабочее место кассира Для ККТ на базе платформы УМКА

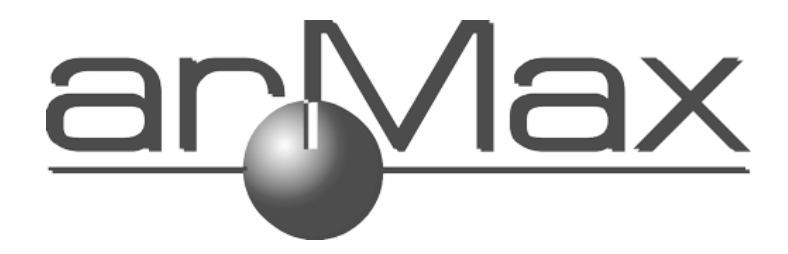

Программа UMKA Lite РМК предназначена для работы с ККТ, использующими протокол УМКА.

Программное обеспечение UmkaLite\_PMK гарантированно работает со следующими моделями ККМ:

-MB Solution-F (Комбайн);

-АТОЛ FPrint-22ПТК, АТОЛ 77Ф, АТОЛ 30Ф (версии прошивок 7824 и 7942);

-ШТРИХ-ЛАЙТ-01Ф;

-Все ККМ на базе платформы УмКА

#### Лицензии

Весь описанный далее функционал представлен только на РМК с активированной лицензией. Внешний вид окон приложения, приведённый в дальнейшем описании, может отличаться от окон РМК, установленной на вашем компьютере.

## Первичная активация

При первом запуске понадобится ввести лицензию на работу с РМК. Введите лицензию в поле Активационный ключ и нажмите кнопку «Активировать лицензию». В случае неверного ввода лицензии появится сообщение о том, что ключ неверный.

Если всё введено верно, появится окно выбора ККТ для работы (если в лицензии разрешено несколько ККТ) или окно настройки ККТ (если в лицензии разрешена одна ККТ Атол или Штрих) или окно регистрации на umka365 (для всех ККТ на базе Умка).

| Активация лицензии |                       |
|--------------------|-----------------------|
| Лицензионный ключ  | 0000-0000-0000-00     |
|                    | Активировать лицензию |

## Изменение лицензии

Для изменения лицензии необходимо:

1. Войти в приложение UmkaLite\_PMK, используя логин и пароль пользователя с соответствующими правами;

! Изменить лицензию может только пользователь, который имеет соответствующие права.

• В случае если ККТ не зарегистрирована на Umka365.ru, по умолчанию доступ к управлению лицензией есть у пользователей с ролями «Администратор» (СИС.АДМИН) и «Техник» (АДМИН). Более подробно про роли и права описано в документации «Рабочее место кассира для ККТ на базе платформы УМКА» в разделе Кассиры

• В случае если ККТ зарегистрирована на торговом процессинге, управление пользователями (кассирами) и их правами осуществляется из личного кабинета на Umka365.ru. Доступ к управлению лицензией имеют только те пользователи, у которых есть права доступа к настройкам (установлена «галочка» напротив пункта Настройки). Более подробно про настройки прав доступа пользователей из ЛК Umka365.ru описано Работа с кабинетом UMKA365.RU в разделе Кассиры.

2. Перейти в раздел «Сервис», подраздел «Umka365.ru», выбрать «Изменить лицензию», как представлено на рисунке

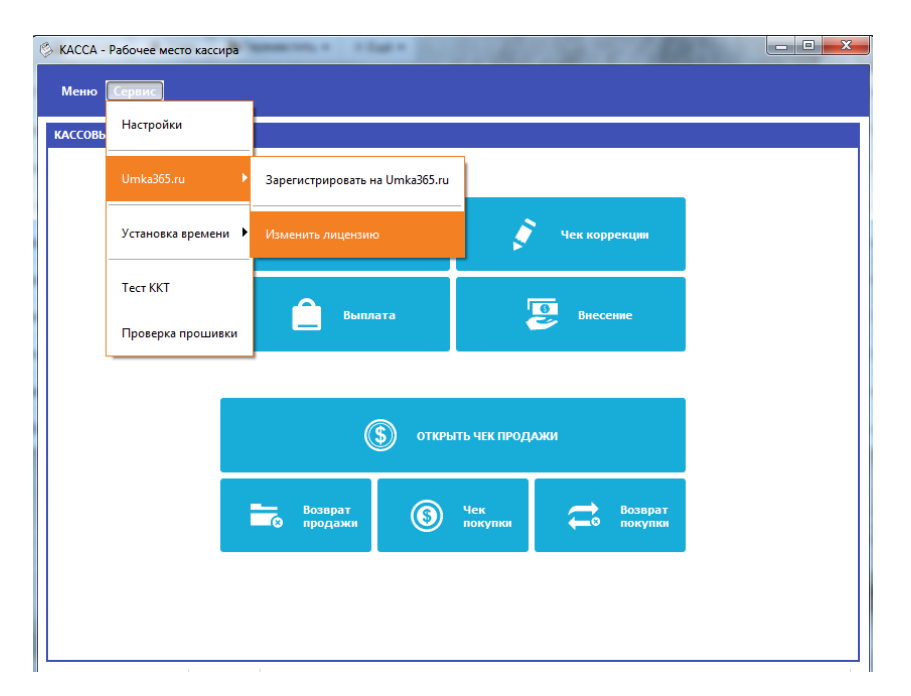

3. На вопрос «Продолжить?» (см. рис. ниже) нажмите «Да».

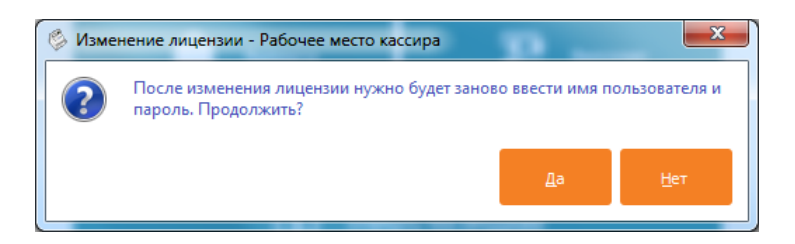

4. Откроется окно «Активация лицензии». В поле «Лицензионный ключ» ввести полученный ключ и нажать кнопку «Активировать лицензию».

| 🖉 КАССА - Рабочее место кассира                                                  |         |
|----------------------------------------------------------------------------------|---------|
| Меню Сервис                                                                      |         |
|                                                                                  |         |
|                                                                                  |         |
|                                                                                  |         |
|                                                                                  |         |
|                                                                                  |         |
|                                                                                  |         |
| Активировать лицензию                                                            |         |
| Лицензия предназначена для использования РМК на ПК.<br>Поддерживает работу с ККТ |         |
| - мещера Ли-Лаит,<br>- Умка01-ФА-Лайт,<br>- ККТ Атол,                            |         |
| - KKT Штрих,<br>- KKT ME Solution,<br>- Pafotu c vanementi KKT                   |         |
|                                                                                  |         |
|                                                                                  |         |
|                                                                                  |         |
|                                                                                  |         |
|                                                                                  | Отмена  |
| DMK+v1 1.0 [Br wee 27.2018] CMC ADM/H                                            | 0.17.43 |
| Line area for now or portal energy and                                           | 5.17.15 |

5. В случае неверного ввода лицензии появится сообщение о том, что ключ неверный.

## Старт программы.

Для запуска рабочего места запустите UmkaLite\_PMK.

## Регистрация в кабинете торгового процессинга

При первом запуске программа предложит вам зарегистрировать ККТ в кабинете торгового процессинга umka365.ru.

Если вы являетесь пользователем кабинета торгового процессинга umka365.ru и хотите все чеки, оформляемые ККТ, видеть в кабинете процессига, вы можете зарегистрировать ККТ на umka365. Для этого установите галочку «Зарегистрировать ККТ на umka365», укажите логин и пароль для входа в кабинет торгового процессинга, затем нажмите кнопку «Зарегистрировать». После регистрации ККТ вы также сможете настраивать некоторые опции ККТ из кабинета umka365.

Регистрация рабочего места кассира в кабинете umka365 позволит получать из кабинета процессинга справочник товаров.

Внимание: работа зарегистрированной на umka365 ККТ разрешена только с зарегистрированного на umka365 рабочего места!

Обе регистрации не являются обязательными, работа с ККТ возможна и без них. Чтобы не выполнять никаких регистраций, просто нажмите ПРОПУСТИТЬ.

| Пароль для входа в ка<br>Зарегистрировать К                                            | бинет<br>KT на umka365                                             |
|----------------------------------------------------------------------------------------|--------------------------------------------------------------------|
|                                                                                        |                                                                    |
| MB Solution-F<br>Заводской номер: 0118<br>Регистрационный номе                         | 00000005<br>p: 0000016273060711                                    |
| МВ Solution-F<br>Заводской номер: 0118<br>Регистрационный номе<br>☑ Зарегистрировать р | 00000005<br>р: 0000016273060711<br>абочее место кассира на umka365 |

Вход в РМК

|   | MB Solution-F            |
|---|--------------------------|
| 2 |                          |
|   |                          |
|   |                          |
|   | Введите пароль           |
|   |                          |
|   |                          |
| 1 |                          |
|   |                          |
|   |                          |
|   | <u>0</u><br>011800000005 |
|   | Augustus Mindows         |

Введите пароль кассира (кассиры от 1 до 99, по умолчанию номер кассира совпадает с паролем).

При этом кассиры с номерами 99, 98 – администраторы ККТ, им доступны все пункты меню ККТ.

Кассиры с номерами 88-97 – техники, им доступны настройки ККТ.

Кассиры с номерами **68-87 – старшие кассиры**. Им доступны все функции кассового режима, а также операции внесение, выплата, чеки коррекции и отчёты по ККТ.

Кассиры с номерами **1-67 – обычные кассиры**, доступен только кассовый режим без операций внесение и выплата и без чеков коррекции.

ВНИМАНИЕ: если место кассира зарегистрировано на итка365.ru, то для авторизации надо вводить логин и пароль кассира из списка кассиров на итка365.ru

## Работа с экранной клавиатурой

При запуске РМК на устройствах с тач-скринами для ввода используется экранная клавиатура.

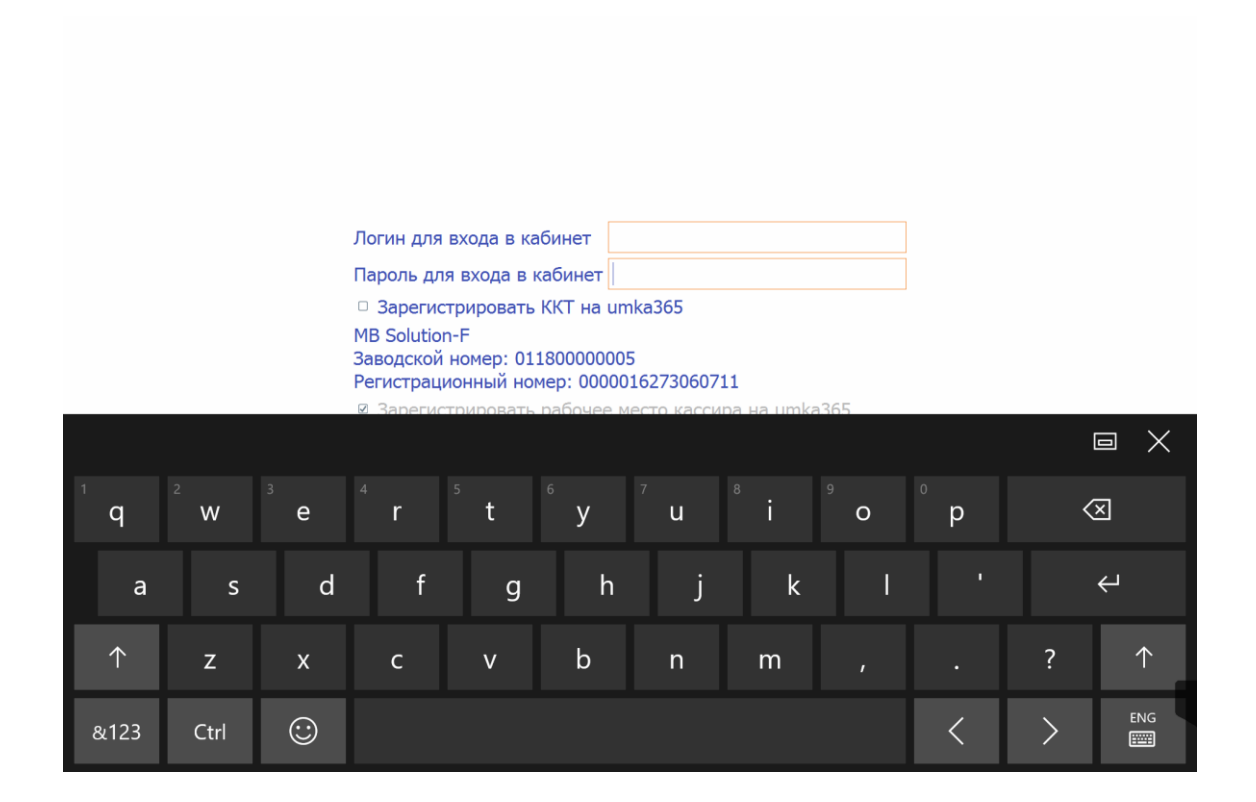

Чтобы переключиться на большие буквы, нажмите кнопку

 $\uparrow$ 

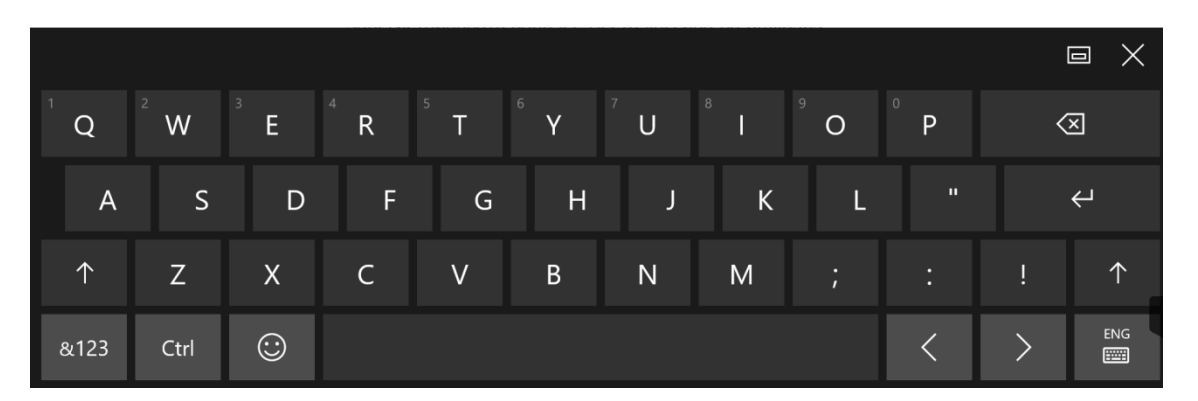

Чтобы переключить язык, нажмите кнопку с изображением

ENG

клавиатуры с правом нижнем углу

. В открывшемся окне

## выберите нужный язык.

| ENG | Английский<br>США клави | й (США)<br>атура |  |
|-----|-------------------------|------------------|--|
| РУС | Русский<br>Русская кла  | авиатура         |  |
|     |                         |                  |  |

|            |        |                |                |                |        |               |                |                |        |   |   | E |            |
|------------|--------|----------------|----------------|----------------|--------|---------------|----------------|----------------|--------|---|---|---|------------|
| т<br>Й     | 2<br>Ц | <sup>з</sup> у | <sup>4</sup> K | <sup>5</sup> e | 6<br>H | 7<br><b>Г</b> | <sup>8</sup> ш | <sup>9</sup> щ | °<br>3 | х | Ъ | < | ×          |
| φ          | ы      | В              | а              | п              | р      | о             | л              | д              | ж      | Э | ? |   | Ψ          |
| $\uparrow$ | я      | ч              | с              | м              | и      | т             | Ь              | б              | ю      | ë |   |   | $\uparrow$ |
| &123       | Ctrl   | $\odot$        |                |                |        |               |                |                |        |   | < | > | рус<br>    |

## Чтобы ввести цифры, нажмите кнопку

|         |      |         |    |    |   |     |     |   |   |   |   | ı X                         |
|---------|------|---------|----|----|---|-----|-----|---|---|---|---|-----------------------------|
| Tab     | @    | #       | Nº | \$ | ₽ | &   | *   | = | 1 | 2 | 3 | $\langle \! \! \times \!\!$ |
|         | <    | >       | «  | »  | ( | )   | -   |   | 4 | 5 | 6 | 21                          |
| $\odot$ | ١    |         |    |    | " | !   | +   | / | 7 | 8 | 9 | t,                          |
| &123    | Ctrl | $\odot$ | <  | >  |   | Spa | ace |   | ( | ) |   | РУС<br>                     |

&123

Чтобы обратно переключиться в буквенную клавиатуру, снова

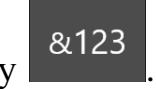

нажмите кнопку

## Меню РМК

Меню РМК содержит вызовы различных операций, производимых с помощью РМК. Меню может содержать разные опции в зависимости от роли кассира.

| Меню                 |                      |                 |                      |
|----------------------|----------------------|-----------------|----------------------|
| Настройки            |                      |                 |                      |
| Обновить справочники |                      |                 |                      |
| Статус ККТ           |                      |                 |                      |
| Перерегистрация      |                      |                 |                      |
| Кассовый режим       |                      |                 |                      |
| Отчеты               |                      | Закрыть смени   | 1                    |
| Сменить пользователя |                      |                 |                      |
| Установка времени 🔥  |                      |                 |                      |
| Выход                | <b>0</b>             | ТКРЫТЬ ЧЕК ПРОД | цажи                 |
|                      | ᡖ Возврат<br>продажи |                 | ⇔ Возврат<br>покупки |
|                      |                      |                 |                      |
|                      |                      |                 |                      |
|                      |                      |                 |                      |
|                      |                      |                 |                      |
| СИС. АДМИН 99        |                      |                 |                      |

## Кассовый режим

Кассовый режим — основной режим работы ККТ. Кассовый режим доступен всем пользователям. По умолчанию на зарегистрированной исправной ККТ открывается окно Кассового режима.

| 🔅 КАССА - Рабоч | ее место кассира |                     | _ <b>D</b> X |
|-----------------|------------------|---------------------|--------------|
| Меню            |                  |                     |              |
| КАССОВЫЙ РЕЖ    | им               |                     |              |
|                 | Закрыть смену    | 💉 Чек коррекции     |              |
|                 | Выплата          | Внесение            |              |
|                 |                  |                     |              |
|                 | (\$) откры       | ІТЬ ЧЕК ПРОДАЖИ     |              |
|                 | Возврат 🕥        | Чек возврат покулки |              |
|                 |                  |                     | -            |
|                 |                  |                     | 9:15:43      |

## Открытие смены

При входе в Кассовый режим в случае, если смена не открыта, кассир видит сообщение о том, что Смена не открыта и кнопку «Открыть смену»

|                           | Открыть смену                  | ý                    |
|---------------------------|--------------------------------|----------------------|
| ③ O                       | ТКРЫТЬ ЧЕК ПРО/                | дажи                 |
| <b>возврат</b><br>продажи | Уек         покупки<br>покупки | ⇔ Возврат<br>покупки |

## Открытие чека

Чтобы открыть чек, нажмите кнопку Открыть чек продажи С помощью строки поиска найдите товар в справочнике товаров.

| Меню       |        |                |            |          |           |               |                |                |        |               |                     |                                    |
|------------|--------|----------------|------------|----------|-----------|---------------|----------------|----------------|--------|---------------|---------------------|------------------------------------|
| ЧЕК ПР     | родаж  | ки             |            |          |           |               |                |                |        |               |                     |                                    |
| Ввести     | товар  | м              |            |          |           |               |                |                |        |               |                     | Настройка чека                     |
|            |        | Лотерейн       | ый билет ' | ВГЛ 1 Сп | орт' алго | ритм 5        |                |                |        |               |                     |                                    |
|            |        | Лотерейн       | ый билет ' | ВГЛ 2 Сп | орт' алго | ритм 7        |                |                |        |               |                     |                                    |
|            |        |                |            |          |           |               |                |                |        |               |                     |                                    |
|            |        |                |            |          |           |               |                |                |        |               |                     |                                    |
|            |        |                |            |          |           |               |                |                |        |               |                     |                                    |
|            |        |                |            |          |           |               |                |                |        |               |                     |                                    |
|            |        |                |            |          |           |               |                |                |        |               |                     |                                    |
|            |        |                |            |          |           |               |                |                |        |               |                     |                                    |
| т<br>Й     | ²<br>Ц | <sup>з</sup> у | 4<br>K     | ₅<br>e   | 6<br>H    | 7<br><b>Г</b> | <sup>8</sup> Ш | <sup>9</sup> Щ | 0<br>3 | х             | Ъ                   | $\overline{\mathbf{x}}$            |
| φ          | Ь      | I B            | а          | п        | р         | о             | л              | д              | ж      | Э             | ?                   | Ļ                                  |
| $\uparrow$ | я      | ч              | с          | М        | и         | т             | Ь              | б              | ю      | ë             | <b>r</b><br>Windows | . 1                                |
| &123       | Ctrl   | $\odot$        |            |          |           |               |                |                |        | Чтобы активир | овать Windows, пер  | ейдите в раздел "Пораметры"<br>РУС |

Если справочники не подключены или товара в них нет, нажмите кнопку «Ввести товар»

|                                                                                                    | ненование для понска                                          |                                                                                                    |                         |                                                                                |                                     |             | ٩ |
|----------------------------------------------------------------------------------------------------|---------------------------------------------------------------|----------------------------------------------------------------------------------------------------|-------------------------|--------------------------------------------------------------------------------|-------------------------------------|-------------|---|
|                                                                                                    |                                                               | DSJHLIJIS HIEA<br>Flanaad Aren Hostan<br>Hanmoslaver tangat Gul<br>Upa<br>Esenaa otegetee<br>F<br>Dadaret paceta<br>Apricessori<br>Bug taspa | ант<br>на Донтрова<br>н |                                                                                | Acer                                |             |   |
|                                                                                                    |                                                               |                                                                                                    |                         |                                                                                |                                     |             |   |
|                                                                                                    | ann dourrangruß Crours rooner                                 |                                                                                                    |                         |                                                                                |                                     |             |   |
| позиция чека                                                                                                    | на розноста росстания                                         |                                                                                                    |                         |                                                                                |                                     |             |   |
| позиция чека<br>Позиция Аген<br>Наименование това                                                                 | нт и поставщик                                                | Gale                                                                                                    |                         |                                                                                |                                     | <b>•</b>    |   |
| ПОЗИЦИЯ ЧЕКА<br>Позиция Аген<br>Наименование това<br>Цена                                                         | нт и поставщик<br>ара Конфеты Киев<br>400,00                  | оче                                                                                                    |                         | Количество                                                                     | 0,10                                | ▼           |   |
| ПОЗИЦИЯ ЧЕКА<br>Позиция Аген<br>Наименование това<br>Цена<br>Единица измерения                                    | нт и поставщик<br>ара Конфеты Киев<br>400,00                  | аяне                                                                                                    |                         | Количество Налоговая став                                                      | 0,10<br>ка НДС 10%                  | ▼<br>◆      |   |
| ПОЗИЦИЯ ЧЕКА<br>Позиция Аген<br>Наименование това<br>Цена<br>Единица измерения<br>Предмет расчета                 | нт и поставщик<br>ара Конфеты Киев<br>400,00<br>а кг<br>Товар | сане                                                                                                    |                         | <ul> <li>Количество</li> <li>Налоговая став</li> <li>Способ расчета</li> </ul> | 0,10<br>са НДС 10%<br>Полный расчет | ▼<br>◆<br>▼ |   |
| ПОЗИЦИЯ ЧЕКА<br>Позиция Аген<br>Наименование това<br>Цена<br>Единица измерения<br>Предмет расчета<br>Доп реквизит | нт и поставщик<br>ара Конфеты Киев<br>400,00<br>а кг<br>Товар | оче                                                                                                    |                         | <ul> <li>Количество</li> <li>Налоговая став</li> <li>Способ расчета</li> </ul> | 0,10<br>ка НДС 10%<br>Полный расчет |             |   |

В открывшемся окне укажите Наименование товара, Цену, Количество, единицу измерения, налоговую ставку и предмет расчета, нажмите кнопку «Сохранить». <u>\*Если при оплате услуг требуется указать данные</u> агента/поставщика, перейдите на вкладку Агента/поставщик.

В таблице товарных позиций чека появится строка с введенным товаром

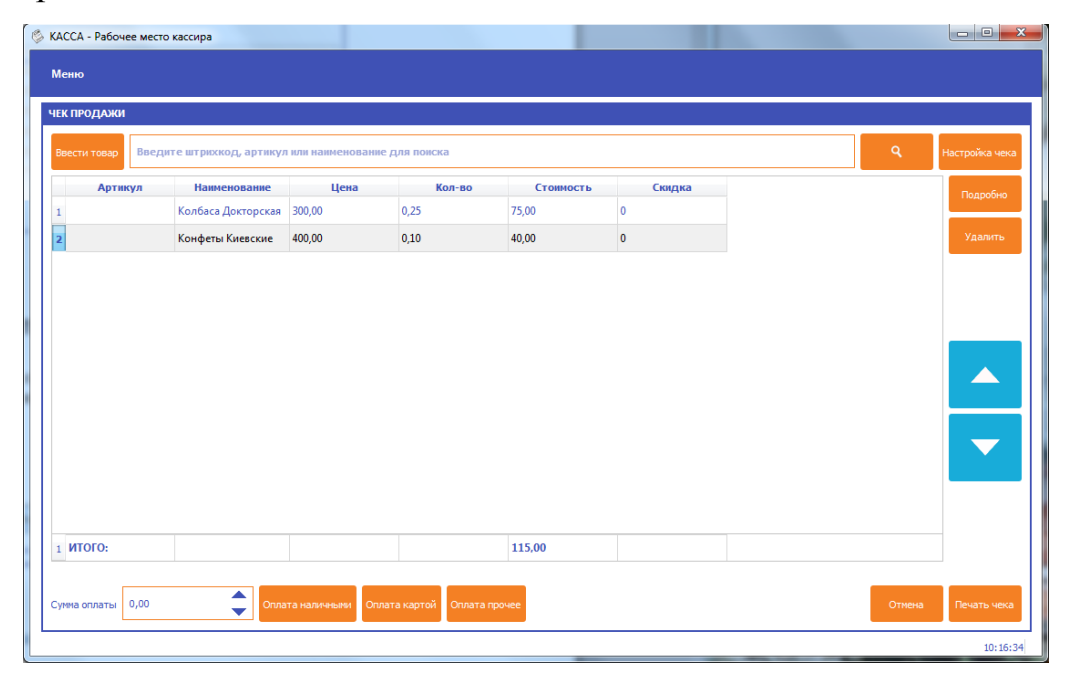

При оплате чека введите сумму оплаты в поле Сумма оплаты и нажмите «Оплата наличными», если производится оплата наличными, «Оплата картой» - если производится оплата картой, «Оплата прочее» - для выбора других типов оплаты.

ВНИМАНИЕ: при типе оплаты Картой сумма оплаты должна полностью совпадать с суммой итога по чеку, иначе выйдет сообщение об ошибке «Переполнение итога чека».

Если сумма оплаты меньше суммы чека, появится сообщение «Введите корректную сумму оплаты»

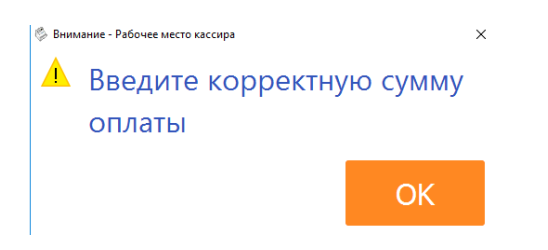

| КАССА - Рабочее мес<br>Меню | то кассира             |                   |                       | - 11      |                 | -     |          |                |
|-----------------------------|------------------------|-------------------|-----------------------|-----------|-----------------|-------|----------|----------------|
| ЧЕК ПРОДАЖИ                 |                        |                   |                       |           |                 |       |          |                |
| Ввести товар Вве            | дите штрихкод, артикул | 1 или наименовани | е для поиска          |           |                 |       | ٩        | Настройка чека |
| Артикул                     | Наименование           | Цена              | Кол-во                | Стоимость | Скидка          |       |          | Подробно       |
| 1                           | Колбаса Докторская     | 300,00            | 0,25                  | 75,00     | 0               |       |          |                |
| 2                           | Конфеты Киевские       | 400,00            | 0,10                  | 40,00     | 0               |       |          | Удалить        |
| 1 <b>ИТОГО:</b>             |                        |                   |                       | 115.00    |                 |       |          |                |
|                             |                        |                   |                       | ОПЛА      | <b>4EHO:</b> 20 | 00,00 | СДАЧА: 8 | 35,00          |
| Сумма оплаты 0,00           | Опла                   | ата наличными Оп. | лата картой Оплата пр | рчее      |                 |       | Отмена   | Печать чека    |
|                             |                        |                   |                       |           |                 |       |          | 10:20:4        |

Затем нажмите Печать чека, чтобы распечатать чек.

Обратите внимание: для ускорения процесса работы, следующий чек продажи откроется автоматически.

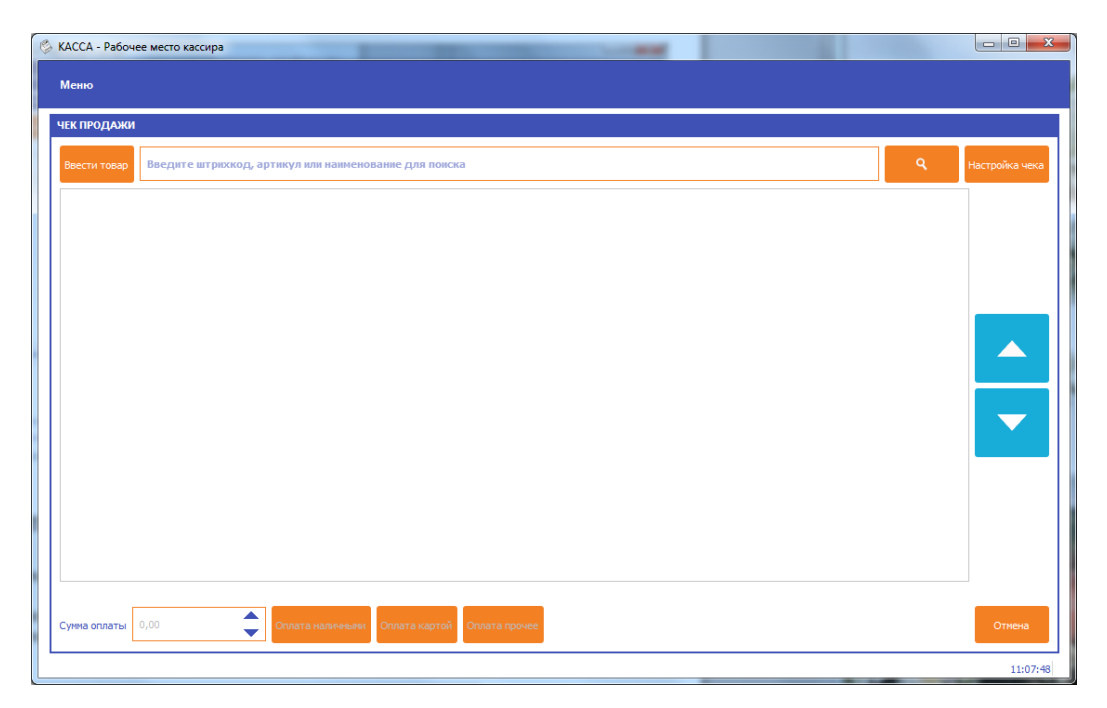

Чтобы выйти в основное окно кассового режима, нажмите Отмена.

Для возврата нажмите «Возврат продажи», далее все действия аналогичны чеку продажи.

Чек покупки и возврат покупки нужны, если организация оформляет чек на покупку.

#### Внесение/выплата

Внесение и выплата денег позволяют зарегистрировать движение наличных денежных средств, не требующих оформления фискальных документов.

Операция «Внесение» увеличивает денежную наличность в кассе, а «Выплата» – уменьшает. Операции выплаты и внесения денег в кассу не меняют сменный итог (в отчете о состоянии счетчиков ККТ, суммы выплаченных и внесенных денег в кассу выводятся в отдельных строках).

При печати чека с выплатой или внесением фискальный признак документа не печатается.

## Настройки ККТ

Настройка связи с ОФД

В меню Настройки - ОФД указываются настройки для связи с ОФД:

- Адрес ulr-адрес ОФД. Например taxcom.ru
- Порт порт, по которому осуществляется обмен в ОФД (например, 8080)
- Интервал опроса ФН, мс частота опроса ФН на наличие новых документов для ОФД (например 3000 мс)
- Начальное значение URL-ссылки адрес сайта чеков, который будет печататься пользователю на чеке. Например, check.taxcom.ru

| НАСТРОЙКИ                                                           |                      |                  |    |    |
|---------------------------------------------------------------------|----------------------|------------------|----|----|
| ОФД Кассиры Общие настройки                                         |                      |                  |    |    |
| Адрес сервера ОФД                                                   | 109.73.43.4          |                  |    |    |
| Порт<br>Интервал опроса ФН на наличие<br>сообщений для передачи ОФД | 19086                |                  |    |    |
|                                                                     | 3                    | TextLabel        | 15 | \$ |
| Адрес сайта для проверки ФПД<br>(печатается на чеке)                | http://URL/par       |                  |    |    |
|                                                                     | Определить по регист | рационным данным |    |    |
|                                                                     |                      |                  |    |    |
|                                                                     |                      |                  |    |    |
|                                                                     |                      |                  |    |    |
|                                                                     |                      |                  |    |    |
|                                                                     |                      |                  |    |    |
|                                                                     |                      |                  |    |    |

СИС. АДМИН 99

14:40:51

#### Кассиры

Справочник кассиров редактируется по меню Настройки-Кассиры.

При этом кассиры с номерами 99, 98 – администраторы ККТ, им доступны все пункты меню ККТ.

Кассиры с номерами 88-97 – техники, им доступны настройки ККТ.

Кассиры с номерами **68-87 – старшие кассиры**. Им доступны все функции кассового режима, а также операции внесение, выплата, чеки коррекции и отчёты по ККТ.

Кассиры с номерами **1-67 – обычные кассиры**, доступен только кассовый режим без операций внесение и выплата и без чеков коррекции.

#### По умолчанию пароль кассира совпадает с его номером.

Чтобы отредактировать информацию о кассире, нажмите на строчку кассира. Введите ФИО кассира, ИНН кассира и его пароль.

## Общие настройки

В общие настройки вынесена работа со сканером штрих-кода.

| ОФЛ Кассиры Общие настройки                     |                                     |
|-------------------------------------------------|-------------------------------------|
|                                                 |                                     |
| Интервал между посылкой символа сканером, мс    | 100                                 |
| Время ожидания завершения чтения штрих-кода, мс | 300                                 |
| Минимальная длина ШК, символов                  | 5                                   |
| Минимальная ширина ячейки                       | 120                                 |
| Минимальная высота ячейки                       | 24                                  |
| ☑ Запускаться в полноэкранном режиме            | Всегда запускаться с выбором режима |
|                                                 |                                     |

СИС. АДМИН 99

14:41:25

## Статус ККТ

Это окно содержит информацию о текущем состоянии ККТ.

- дата и время ККТ;
- заводской номер ККТ;
- версия ПО ККТ;
- сумма наличных в кассе;
- признак открытой смены;
- информация о принтере (наличие бумаги и открытие крышки);
- информация о ФН (номер, версия программного обеспечения ФН);
- информация о последнем документе в ФН (последнем документе, для которого получен ФПД);
- наименование и ИНН пользователя;
- применяемые системы налогообложения;
- регистрационный номер ККТ;
- признаки агента (при их наличии);
- ФИО кассира, выполнившего регистрацию ККТ;
- адрес и место расчетов;
- наименование и ИНН используемого ОФД.

#### Меню

| Лата/Время           | 30.05.2018 14:42:08                                                                |  |  |  |
|----------------------|------------------------------------------------------------------------------------|--|--|--|
| Заволской номер      | 01180000005                                                                        |  |  |  |
| Фискализована        |                                                                                    |  |  |  |
| Boncus KKT           | 4 203                                                                              |  |  |  |
|                      | 100000 00                                                                          |  |  |  |
| ФН номер             | 9999078900011354                                                                   |  |  |  |
| ФН версия            | fn debug v 2 12                                                                    |  |  |  |
| Фаза жизни ФН        | 3                                                                                  |  |  |  |
| Смена                |                                                                                    |  |  |  |
| Последний документ   | HOMED: 37 ATTA: 30 05 2018 14:40:00                                                |  |  |  |
| ФЛ без квитанции     | 3                                                                                  |  |  |  |
| Пользователь         |                                                                                    |  |  |  |
| ИНН пользователя     | 775225244                                                                          |  |  |  |
| CHO                  | общая упрошенная упрошенная(доход минус расход), единый надог                      |  |  |  |
| Рег. номер           | 0000016273060711                                                                   |  |  |  |
| Агент                | банковский платежный агент, банковский платежный субагент, платежный агент, платеж |  |  |  |
| Регистрацию выполнил | Cashier1 ИНН: 272320957843                                                         |  |  |  |
| Алрес                | г. Воронеж, уд. Верхняя Нижняя, д. 3                                               |  |  |  |
| Место                | Офис 4                                                                             |  |  |  |
| ОФЛ                  | Акционерное общество Тандер                                                        |  |  |  |
| ИНН ОФД              | 2310031475                                                                         |  |  |  |
| 4                    |                                                                                    |  |  |  |
| 1                    |                                                                                    |  |  |  |

СИС. АДМИН 99

14:41:54

## Регистрация ККТ

Пользователь может самостоятельно зарегистрировать купленную ККТ, подав в заявление о регистрации контрольнокассовой техники на бумажном носителе в территориальный налоговый орган или в электронном виде через кабинет контрольнокассовой техники. После подачи заявления, пользователь получает от налогового органа регистрационный номер ККТ.

Перед регистрацией ККТ настоятельно рекомендуется настроить на ККТ подключение к сети интернет, а также заполнить данные для обмена с ОФД.

Чтобы выполнить Первичную регистрацию ККТ, зайдите в Меню – Перерегистрация. В качестве причины перерегистрации выберите «Первичная». Если выполняете перерегистрацию, укажите причину перерегистрации.

При регистрации ККТ заполните:

- Адрес сайта ФНС например, nalog.ru
- Еmail отправителя чека адрес, с которого будет приходить электронное письмо клиенту, в случае отправки ему чека в электронном виде на почту;
- Регистрационный номер ККТ

ВНИМАНИЕ: Перед выполнением процедуры регистрации ККТ контролирует ввод регистрационного номера ККТ по контрольному числу, в случае неверного ввода регистрационного номера выдаётся сообщение об ошибке!

- Наименование пользователя ККТ (например, ООО Вектор);
- ИНН пользователя;

- Адрес расчетов адрес места применения ККТ;
- Место расчетов наименование места применения ККТ (например Магазин «Ромашка»).

Выберите в списке ОФД, с которым заключили договор. Укажите особенности применения ККТ, если такие есть.

|                                          | ПЕР                                                      | ЕРЕГИСТРАЦИЯ           |            |   |  |
|------------------------------------------|----------------------------------------------------------|------------------------|------------|---|--|
| Общие реквизиты <mark>Признак а</mark> г | ента Системы налого                                      | ообложения             |            |   |  |
| Адрес сайта ФНС                          | nalog.ru                                                 | Email отправителя чека | a@b.ru     |   |  |
| Регистрационный номер ККТ                | 0000016273060711 ИНН пользователя                        |                        | 7725225244 |   |  |
| Наименование пользователя                | ООО ВЕКТОРНЫЕ РЕ                                         | ШЕНИЯ                  |            |   |  |
| Адрес расчетов                           | г. Воронеж, ул. Верхняя Нижняя, д. 3                     |                        |            |   |  |
| Место расчетов Офис 4                    |                                                          |                        |            |   |  |
| Наименование ОФД                         | Акционерное общество Тандер                              |                        |            |   |  |
| ИНН ОФД                                  | 2310031475 Причина перерегистрации Первичная регистрация |                        |            | • |  |
| Автономный режим                         | <ul> <li>Признак услуги</li> </ul>                       | Шифрование             |            |   |  |
| Используется в составе ав                | т 🗆 Продажа подакци                                      | ИЗНОГО ТОВа            |            |   |  |

На вкладке признак агента отметьте признаки агента в случае применения как платёжным или банковским агентом или субагентом.

#### Меню

| ПЕРЕРЕГИСТРАЦИЯ                                        | 1                 |
|--------------------------------------------------------|-------------------|
| Общие реквизиты Признак агента Системы налогообложения |                   |
| Оказание услуг покупателю/клиенту                      |                   |
| 🗵 Банковский платежный агент                           |                   |
| Банковский платежный субагент                          |                   |
| Платежный агент                                        |                   |
| Платежный субагент                                     |                   |
| Поверенный                                             |                   |
| • Комиссионер                                          |                   |
| О Агент                                                |                   |
|                                                        |                   |
|                                                        |                   |
|                                                        |                   |
|                                                        |                   |
|                                                        |                   |
|                                                        |                   |
|                                                        |                   |
|                                                        |                   |
|                                                        |                   |
| Omena                                                  |                   |
| Отмена РНМ                                             | Активация Windews |

СИС. АДМИН 99

14:43:48

На вкладке Системы налогообложения отметьте применяемые системы налогообложения.

| ПЕРЕРЕГИСТРИ                                           | АЦИЯ            |
|--------------------------------------------------------|-----------------|
| Общие реквизиты Признак агента Системы налогообложения |                 |
| 🛙 Общая(традиционная)                                  |                 |
| 🛛 Упрощенная                                           |                 |
| 🛙 Упрощенная(доход минус расход)                       |                 |
| Единый налог на вмененный доход                        |                 |
| Единый сельскохозяйственный налог                      |                 |
| Патентная система налогообложения                      |                 |
|                                                        |                 |
|                                                        |                 |
|                                                        |                 |
|                                                        |                 |
|                                                        |                 |
|                                                        |                 |
|                                                        |                 |
|                                                        |                 |
|                                                        |                 |
|                                                        |                 |
|                                                        |                 |
|                                                        |                 |
| Отмена РНМ                                             | Перерегистрация |

По кнопке Предварительная печать можно вывести на печать все реквизиты регистрации, по кнопке Регистрация – осуществить регистрацию ККТ.